## Manage multiple end user quarantine accounts

The Secure Mail flow service actively protects your mailbox by quarantining spam and other unwanted email.

Quarantined messages are blocked before delivery to your email account.

To see the quarantined messages for the last 30 days or manage your Approved or blacklisted senders, you can log into your Quarantine console.

Using a single account to log on, you can manage multiple Hosted Email Security End User Quarantine website accounts.

Those accounts must already be registered and activated.

To manage multiple accounts,

- 1. Enter the link https://euq.hes.trendmicro.com (https://euq.hes.trendmicro.com/) in your favorite browser to navigate to the quarantine console.
- 2. On the login screen of the quarantine console, provide your email id and password associated with the account.

| The Hosted Email Security End User Quarantine website allows you to view and manage your quarantined email messages. | Log On<br>Email address:<br>john.smith@mithi.com<br>Password:<br><br>Log On<br>Forgot your password?<br>Register a new account |
|----------------------------------------------------------------------------------------------------|----------------------------------------------------------------------------------------------------|
|----------------------------------------------------------------------------------------------------|----------------------------------------------------------------------------------------------------|

- 3. Select the Managed Accounts tab.
- 4. Click the **Add** button to add user whose account needs to be managed.

Note: Make sure the account that needs to be managed is already registered with Hosted Email Security.

|                | END Host     | ted Email Secu            | ıritv                              |                                                                          | ØUTC+0530 ≜minal_Lcom                                                                                      | • |
|----------------|--------------|---------------------------|------------------------------------|--------------------------------------------------------------------------|----------------------------------------------------------------------------------------------------|---|
| Quarantin      | e Approved : | Senders Blocked 5         | Managed Acc                        | ounts                                                                    | uord                                                                                                    |   |
| Managed Ac     | counts       | _                         |                                    |                                                                          | d                                                                                                    | 9 |
|                |              | a can manage multiple Hos | ted Email Security End User Quaran | tine website                                                             | accounts. Specify a Managed Account at the top of the screen to view Quarantined messages and set Approved |   |
| 0              | Add          | CRetresh                  |                                    | 2.                                                                       | Select the Managed Accounts tab                                                                            |   |
| Mana d Account |              |                           | 3.                                 | To manage other user's account,<br>click the Add, button and provide the |                                                                                                    |   |
| O Add          | BRemove      | CRetresh                  |                                    | 1                                                                        | account details                                                                                            |   |
|                |              |                           |                                    |                                                                          |                                                                                                    |   |

 Provide registered user id and password associated with the account. -Click Ok to send the request through email to the user whose account needs to be managed.

|                                                 | END.                         | Hosted Email Security                                                                                                    |                        |                |               |                                          | © UTC+05.3                | 0 🕴 📥 minal_Licom 👻 |
|-------------------------------------------------|------------------------------|----------------------------------------------------------------------------------------------------|------------------------|----------------|---------------|------------------------------------------|---------------------------|---------------------|
| Quarantin                                       | ne App                       | roved Senders Blocked Senders Managed Acc                                                                                                    | counts Change          | Password       |               |                                          |                           |                     |
| Managed Ad                                      | ccounts                      |                                                                                                    |                        |                |               |                                          |                           | Ø                   |
| Using a single<br>Senders for th                | e account to<br>hat accounts | log on, you can manage multiple Hosted Email Security End Us                                                                                                    | er Quarantine website  | e accounts. Se | pecify a Mana | iged Account at the top of the screen to | view Quarantined messages | and set Approved    |
| OAdd                                            |                              | Add a Managed Account ×                                                                                                    |                        |                |               |                                          |                           |                     |
| C Add                                           | aged Accor                   | You can only manage Hosted Email Security End User Quarantine website accounts that are already registered.<br>To register a new account, click <b>Register a new account</b> on the Hosted Email Security log on screen.<br>Manage a Registered Account |                        |                |               |                                          |                           |                     |
|                                                 |                              |                                                                                                    |                        |                |               |                                          |                           |                     |
| *Registered email address: john.smith@mithi.com |                              |                                                                                                    |                        |                |               |                                          |                           |                     |
|                                                 |                              | *Registered password:                                                                                                    | •••••                  |                |               |                                          |                           |                     |
|                                                 |                              |                                                                                                    |                        | 1              |               |                                          |                           |                     |
|                                                 |                              |                                                                                                    |                        |                |               |                                          |                           |                     |
|                                                 |                              |                                                                                                    |                        |                |               | ок                                       | Cancel                    |                     |
|                                                 | 4. 1                         | Provide <b>registered email add</b><br>and <b>password</b> associated wit<br>account of the user whose acc<br>needs to be managed                                                                                                    | ress<br>h the<br>count |                | 5. (          | Click the <b>Ok</b> butto                | n to proceed              |                     |

## - Click Ok to confirm.

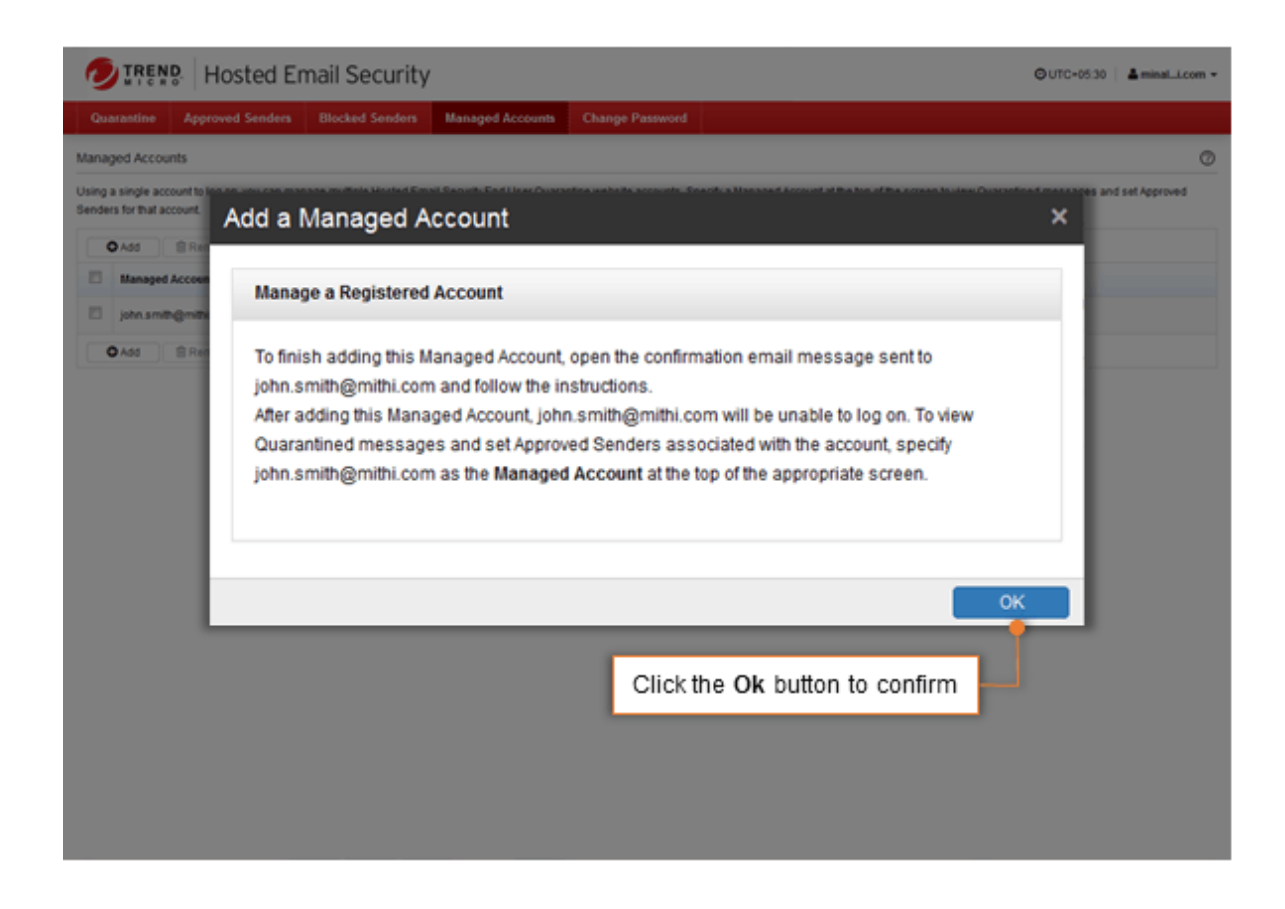

- 6. Logon to the user's primary mail account.
  - Open the mail received from HES Trend Micro which contains a link to confirm.
  - Copy the link and paste it in your favorite browser.

|                                                                                                    | Mittel Home Ruger   CDis Test   Whats new on Vietnal 💿 john, smith@mithl.com 😒                                                                                                    |
|----------------------------------------------------------------------------------------------------|----------------------------------------------------------------------------------------------------|
| 🔤 . » 📝                                                                                                    | C Search mails                                                                                                    |
| Email Inbo                                                                                                    | OX Usager 4.15% Unvest: 1272   Devest: 0   Total: 1680: Sones by None ¥ < 1.768 >                                                                                                    |
| ⊘ Durts<br>√ Serc tems<br>Trush<br>▲ Sparn<br>Chut □ 0                                                                                                    |                                                                                                    |
|                                                                                                    | Teori Mana Model Enal Service and an activity of a version of teorogy 2 to 0000 By version version with Home Page   CON Test   What's new on intrnal                                                                                                    |
| Email »                                                                                                    | Image: Constraint of the second second se |
| <ul> <li>A lebox</li> <li>Drafts</li> </ul>                                                                                                    | <101880><br>や・☆ 首 徹 岡 間 凹 :                                                                                                    |
| ✓ Sentitems Trash                                                                                                    | Request to manage your Hosted Email Security account made by minali@mithi.com From: <a href="mailsecurit@hes.tendmicro.com">more + show headers</a> 28 KB 336 PM To: To:                                                                                                    |
| <ul> <li>▲ Spam</li> <li>Chat</li> <li>← Folders</li> <li>■ Imobility</li> <li>■ College</li> <li>■ College</li> <li>■ College</li> <li>■ Notes</li> <li>■ Paysigs</li> <li>■ PersonalM</li> <li>■ Sent</li> </ul> | Trend Micro is sending you this message because minal@mithi.com would like to view Quarantined messages and set Approved Senders for your account john smith@mithi.com. After approving this request, your email messages will continue to be delivered to your intox. However, you will be unable to log on the Hosted Email Security End-User Quarantine website instrumed messages are unable to log on the Hosted Email Security End-User Quarantine website. If you approve this request, minal@mithi.com becomes the primary account and john smith@mithi.com becomes a managed account. Managed accounts are unable to log on the Hosted Email Security End-User Quarantine website. Instead, the primary account and john smith@mithi.com logs on to view Quarantined messages and set Approved Senders for john.smith@mithi.com. Additionally, any Quarantine Digest email messages related to your managed account will be sent to the Primary Account. To approve: https://euq.hes.trendmicro.com/userver/euq/aliasBindConfirm?aliasid=122735&ownerd=122515&key=D09392DE-18B0-4378-9146-81C668F48E58 Best Regards, Trend Micro                                                                                                    |

• On successful confirmation, you can log in to quarantine console and manage multiple accounts.

|                               | osted Email Security                                                          |       |
|-------------------------------|-------------------------------------------------------------------------------|-------|
|                               | The account is add as managed account to its manager successfully. Log On Now |       |
|                               |                                                                               |       |
|                               |                                                                               |       |
| © 2017 Trend Micro Incorporal | Iled. Legal Policies & Privacy Contact Us Trend Micro Home                    | TREND |

- 7. Some points to be noted:
  - After you begin managing an account, that managed account will be unable to log on to the End User Quarantine website and will not receive daily digest report on primary email account.
  - Remove the account from your managed accounts list to allow the account to log on again and receive daily email digest report.